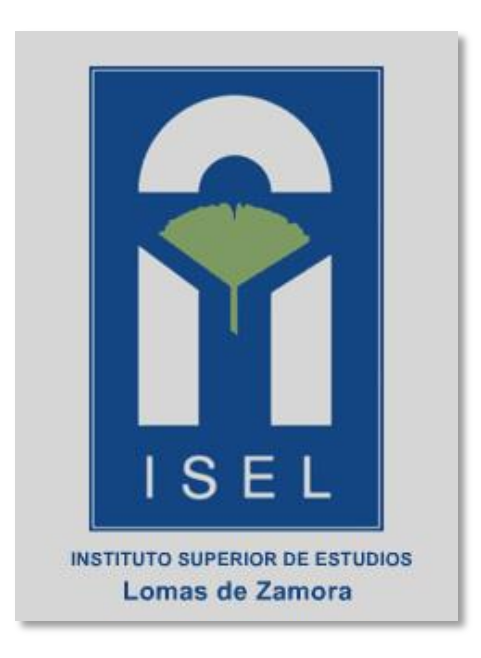

# Aula Virtual Manual de usuario (RESUMEN)

#### Introducción.

Chamilo es una plataforma de e-learning (llamada también LMS para *Learning Management System*), un sistema para la gestión de la educación virtual o en línea, permite a docentes (profesores, tutores, ayudantes...) poder crear y administrar el sitio web de un curso a través de un browser o navegador de Internet (Mozilla Firefox, Internet Explorer, Safari, Opera, Chrome, etc.).

Chamilo es muy intuitivo y fácil de usar, a diferencia de otros sistemas de elearning. Solo será necesario estar familiarizado con su navegador (browser) preferido.

El Aula Virtual está desarrollada bajo la plataforma Chamilo. En este manual hacemos un resumen de las herramientas más usadas dentro de la plataforma e-learning.

#### Ingresar al Aula Virtual.

Para ingresar a chamilo siga los pasos siguientes:

- 1. Ir a la URL siguiente: www.isel.edu.ar/aulavirtual
- 2. cuando cargue la página ingrese su usuario y contraseña para ingresar al curso.

| iSel |                   |                                                                                                    |                                                                          | <b>2</b> 1                                                                                                    |
|------|-------------------|----------------------------------------------------------------------------------------------------|--------------------------------------------------------------------------|----------------------------------------------------------------------------------------------------|
| Pági | ina principal     |                                                                                                    |                                                                          |                                                                                                    |
| Espa | añol 👻            | << Volver                                                                                                    |                                                                          |                                                                                                    |
| ۵    | Nombre de usuario | Categorías                                                                                                    |                                                                          |                                                                                                    |
|      | Contraseña        | Language skills                                                                                                    |                                                                          |                                                                                                    |
|      | Entrar            | PC Skills     Projects                                                                                                    |                                                                          |                                                                                                    |
|      |                   | Relaciones Públicas y Ceremonial     Recursos Humanos     Cooperativas y Mutuales     Administración de la Propiedad Hori     Computación - Herramientas Office Cursos más populares | zontal                                                                   |                                                                                                    |
|      |                   | Ética                                                                                                    | Informática                                                              | EDI III - RRHH                                                                                                 |
|      |                   | NUÑEZ, HUGO FIGUEREDO   Mensi, Maria                                                                                                    | Oshiro, Gustavo   Danieli, Valeria<br>0 Votos   145 Vistas   Su voto [7] | Villanueva, Maria Sol   Rinero, Cecilia  <br>Russo, Adriana<br>🗰 🏫 🏫 🏫 🏠<br>0 Yotos   86 Visitas   Su voto [7] |

**NOTA:** El usuario y contraseña serán asignados por el administrador de la plataforma, Ud. Será notificado vía correo electrónico y se le indicará nombre de usuario y contraseña para poder ingresar a la plataforma e-learning, una vez dentro de la plataforma tendrá la posibilidad de actualizar sus datos en la plataforma e-learning.

# Pantalla principal de curso

Una vez dentro de la plataforma aparecerá una pantalla con la lista de cursos en las que está inscrito. Si aun no te inscribiste, aparecerá la siguiente pantalla:

| iSel                  |            |                                                        |                                                                                 |                                                                                                    |                                                             |                                                                                     | 8 3                    |
|-----------------------|------------|--------------------------------------------------------|---------------------------------------------------------------------------------|----------------------------------------------------------------------------------------------------|-------------------------------------------------------------|-------------------------------------------------------------------------------------|------------------------|
| Página principal      | Mis cursos | Mi agenda                                              | Mi progreso                                                                     | Red social                                                                                                    |                                                             | Blandi, Maria Laura 🗸                                                               | 🕩 Sa                   |
| Mis cursos            |            |                                                        |                                                                                 |                                                                                                    |                                                             |                                                                                     |                        |
| 1                     |            | Hola BL<br>Como p<br><mark>aqui</mark> par<br>pantalla | ANDI, MARIA LAI<br>uedes ver, tu list<br>ra acceder al cata<br>en lugar de este | URA, te damos la bienvenida,<br>ta de cursos todavía está vacía.<br>álogo de cursos e inscribirte er<br>e mensaje. Catálogo de curso | . Esto es porque todavía<br>n un curso que te interes<br>ps | no estás inscrito/a en ningún curso. Ad<br>e. Una vez inscrito/a, el curso aparecer | elante, p<br>á en esta |
| Perfil                |            |                                                        |                                                                                 |                                                                                                    |                                                             |                                                                                     |                        |
| 📥 Bandeja de entrad   | a          |                                                        |                                                                                 |                                                                                                    |                                                             |                                                                                     |                        |
| 🔀 Redactar            |            |                                                        |                                                                                 |                                                                                                    |                                                             |                                                                                     |                        |
| Invitaciones pendie   | entes      |                                                        |                                                                                 |                                                                                                    |                                                             |                                                                                     |                        |
| ಿ Editar perfil       |            |                                                        |                                                                                 |                                                                                                    |                                                             |                                                                                     |                        |
| Cursos                |            |                                                        |                                                                                 |                                                                                                    |                                                             |                                                                                     |                        |
|                       | IS         |                                                        |                                                                                 |                                                                                                    |                                                             |                                                                                     |                        |
| 🕙 Historial de cursos |            |                                                        |                                                                                 |                                                                                                    |                                                             |                                                                                     |                        |
| Catálogo de cursos    | 5          |                                                        |                                                                                 |                                                                                                    |                                                             |                                                                                     |                        |
| Competencias          |            |                                                        |                                                                                 |                                                                                                    |                                                             |                                                                                     |                        |
|                       |            |                                                        |                                                                                 |                                                                                                    |                                                             |                                                                                     |                        |

Si estuvieras inscrito en algún curso, aparecerán a la derecha, la lista de cursos, como la imagen siguiente :

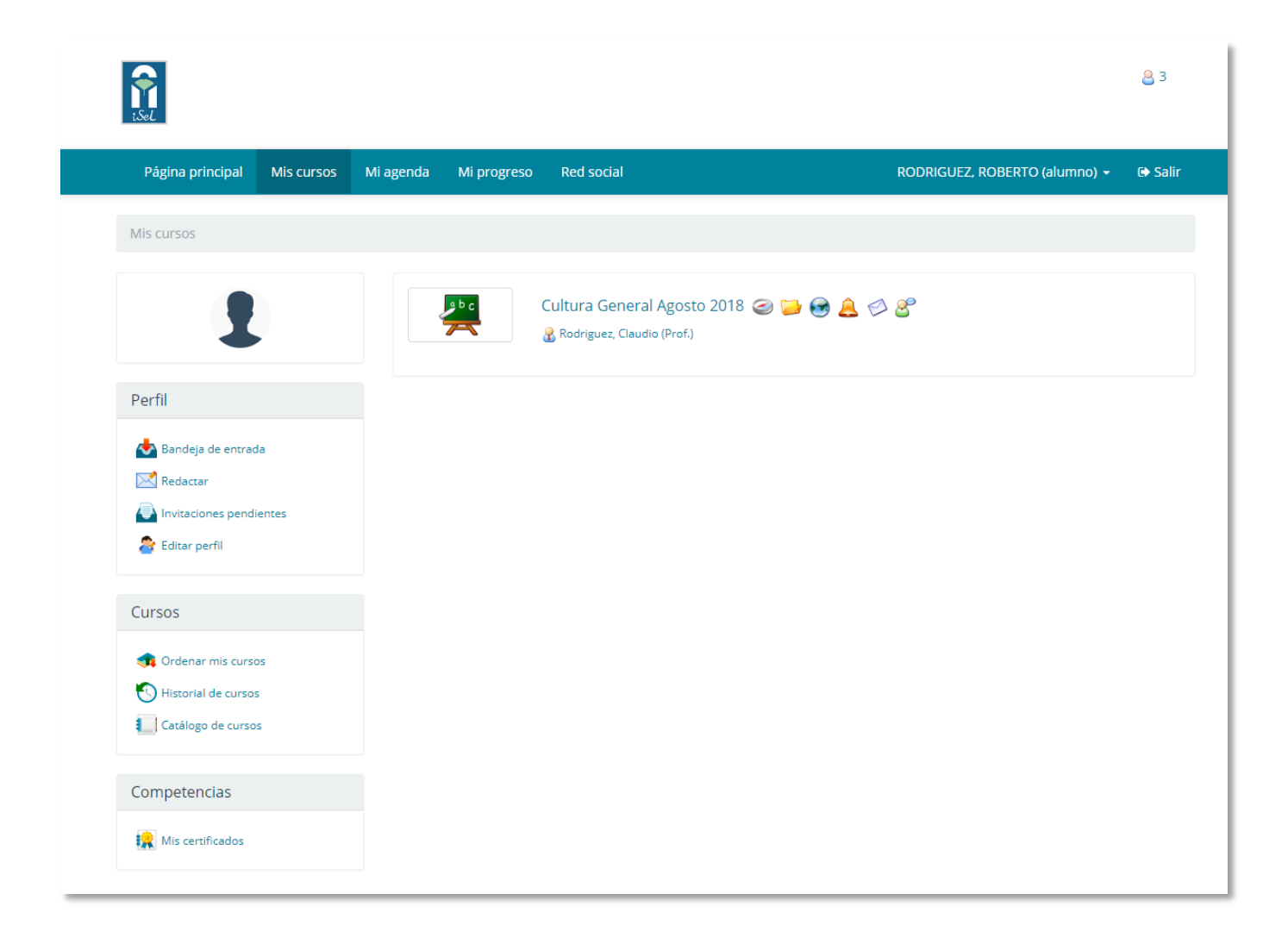

Al seleccionar un curso, se muestran las distintas características del mismo.

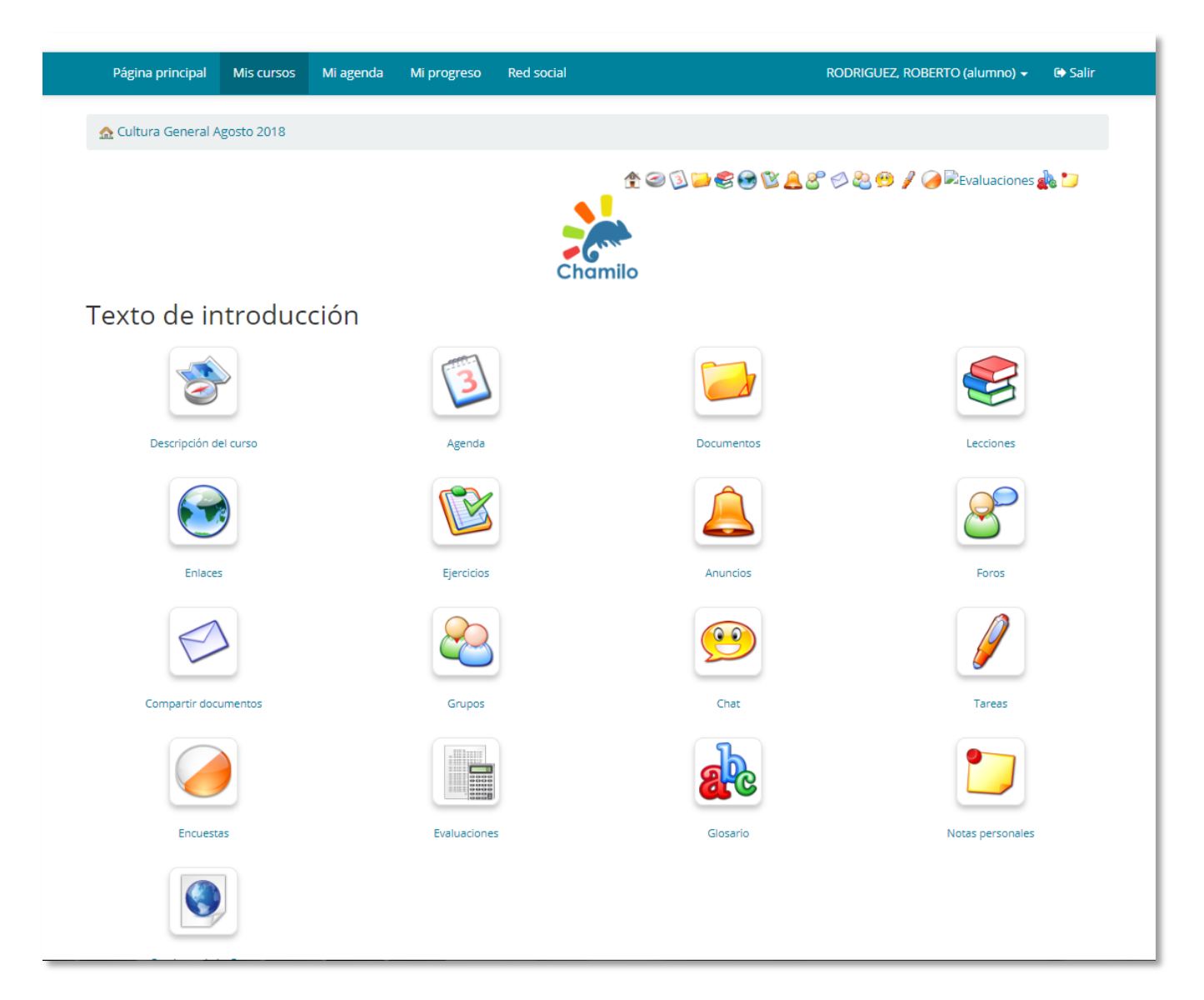

#### Descripción de cada herramienta del curso

Cada curso tiene las siguientes herramientas para poder desarrollar el proceso de aprendizaje, estas herramientas son las siguientes:

- 1. Descripción del curso
- 2. Documentos
- 3. Enlaces
- 4. Anuncios
- 5. Usuarios

6. Tareas

- 7. Agenda
- 8. Lecciones
- 9. Ejercicios
- 10. Foros
- 11. Chat
- 12. Programa didáctico

#### Descripción del curso

En esta herramienta podrá visualizar la Descripción del Curso en secciones correspondientes a cada elemento del curso (Nombre del curso, contenido del módulo, evaluación).

| Página principal                          | Mis cursos                              | Mi agenda                    | Mi progreso                       | Red social                       | 🚹 🧕 🚺 Contreras, Stanley 👘 🎯                                                                                 |
|-------------------------------------------|-----------------------------------------|------------------------------|-----------------------------------|----------------------------------|----------------------------------------------------------------------------------------------------|
| 💮 Módulo I - Gest                         | ión y Administra                        | ación de Rep                 | ositorios Institu                 | cionales / Descr                 | ipción del curso                                                                                             |
|                                           |                                         |                              |                                   |                                  | 1                                                                                                    |
| Modulo I - Gestió                         | n y administra                          | ación de re                  | positorios ins                    | titucionales                     |                                                                                                    |
| El objetivo es identit                    | ficar los elemen                        | itos de plane                | ación de un Re                    | positorio Instituci              | onal (RI).                                                                                                   |
| Aborda la importano<br>departamento de te | cia de planear ci<br>cnología etc.) y r | uidadosamer<br>resaltando lo | nte el proceso<br>s beneficios de | de implementació<br>el proyecto. | in de un RI, involucrando a todos los potenciales actores (autoridades, profesores, personal administrativo, |
| Contenido del mo                          | ódulo                                   |                              |                                   |                                  |                                                                                                    |
| Unidad 1: Repositor                       | rios Instituciona                       | les.                         |                                   |                                  |                                                                                                    |
| 1.1                                       | Repositorios In:                        | stitucionales                | y sus beneficio                   | os.                              |                                                                                                    |
| 1.2                                       | Proceso de plar                         | neación de la                | a im <mark>plementaci</mark>      | ón <mark>de un Reposit</mark>    | orio Institucional.                                                                                          |
| Unidad 2: M                               | odelo de servici                        | 0.                           |                                   |                                  |                                                                                                    |
| 2.1 F<br>2.2 C                            | Planeación del r<br>Contenidos y su     | modelo.<br>I gestión.        |                                   |                                  |                                                                                                    |
| Unidad 3: G                               | estión del Repo                         | sitorio Institu              | icional.                          |                                  |                                                                                                    |

#### Documentos

Esta es una de las herramientas más importantes de Chamilo, en la cual podrá acceder a todo el material digital que el profesor pone a su disposición. Por ejemplo: laminas en PPT, separatas en PDF, archivos en Word, hojas de cálculo en Excel, imágenes en GIF, JPG, PNG, o hasta archivos comprimidos en ZIP.

|      |                               | ~ ~ ~ ~ ~ ~ ~ ~ ~ ~ ~ ~ ~ ~ ~ ~ ~ ~ ~ ~ |                                        |
|------|-------------------------------|-----------------------------------------|----------------------------------------|
|      | S Buscar                      |                                         |                                        |
|      | Carpeta actual Documentos     |                                         |                                        |
| Tipo | Nombre ↓                      | Tamañ                                   | p Fecha                                |
|      | Unidad1                       | <u>j</u> 3.33M                          | Ayer<br>2014-07-24 04:26:33            |
|      | Unidad2                       | <u>j</u> 3.46M                          | <b>Ayer</b><br>2014-07-24 04:59:44     |
|      | Unidad3                       | <u>j</u> 4.3M                           | Ayer<br>2014-07-24 04:59:56            |
|      | Unidad4                       | ᇘ 3.3M                                  | Ayer<br>2014-07-24 05:00:08            |
| 0    | Unidad5                       | <u>j</u> 4.63M                          | Ayer<br>2014-07-24 05:00:22            |
| W    | ActividadFinalM1<br>overwrite | 163.87                                  | 2 días, 6 Horas<br>2014-07-23 10:45:43 |
| ٨    | ActividadFinalM1<br>overwrite | 💼 🔜 200.89H                             | 2 días, 6 Horas<br>2014-07-23 10:45:43 |

También puede ver estos archivos clasificados en carpetas o directorios. Para descargar un archivo simplemente debe hacer clic en el icono de descarga.

Para descargar todo el contenido de una carpeta o directorio en un archivo comprimido ZIP, debe hacer clic en el otro icono de descarga.

En el caso de que una carpeta contenga imágenes, Chamilo ofrece la opción de "Ver presentación de imágenes" con miniaturas o visor aleatorio.

#### Enlaces

La herramienta de Enlaces es un repositorio de link o hipervínculos a páginas web relacionadas al curso que el profesor pone a disposición de sus estudiantes, para acceder a los mismos simplemente debe hacer clic en el título del enlace que desea visitar.

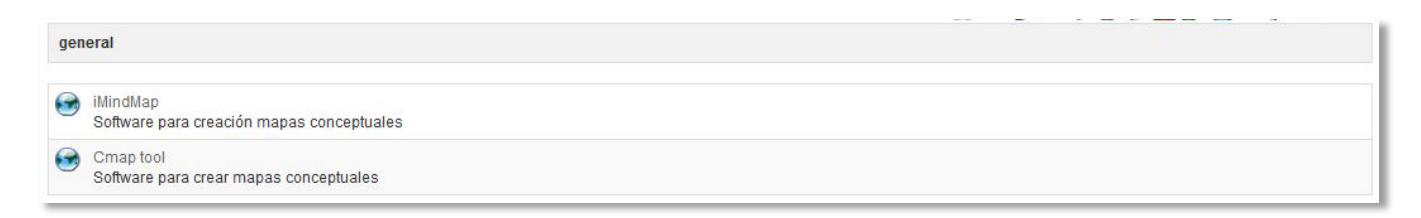

#### Anuncios

Con esta herramienta el profesor mantiene la comunicación con sus alumnos. Aquí se guardan todos los anuncios del profesor, que además pueden ser enviados por correo electrónico.

Para poder ver el contenido de los anuncios basta con dar clic en el título de uno de los anuncios.

| Página principal Mis cursos Mi agenda Mi progreso Red social                |                | 🕚 🧕 Contreras, Stanley 🥥        |
|-----------------------------------------------------------------------------|----------------|---------------------------------|
| ු Módulo I - Gestión y Administración de Repositorios Institucionales / Anu | incios         |                                 |
|                                                                             |                | ♠ @ 🛛 🐸 € 🖶 🕸 🔔 & 🖉 🖉 📖         |
| Título                                                                      | Publicado por  | Última actualización            |
| Bienvenidos al módulo I del diplomado RI 🦪                                  | Blanco, Hermes | 25 de Julio 2014 a las 05:42 PM |

#### Tareas

La herramienta de tareas sirve para subir en la plataforma, trabajos asignados por profesor, los cuales él podrá calificar.

Para subir una tarea debe hacer clic en el título de la tarea que quiere enviar; debe tener en cuenta que pueden haber varias tareas cada una independiente de la otra.

| Tipo | Título                                                                         | Fecha límite de entrega                  |
|------|--------------------------------------------------------------------------------|------------------------------------------|
| 1    | Actividad evaluada Unidad 1: Propuesta del modelo de Repositorio Institucional | 2014-08-10 23:59:00                      |
| 1    | Actividad evaluada Unidad 2: Módelo de servicio                                | 2014-08-14 23:59:00                      |
| 1    | Actividad evaluada Unidad 3: Gestión del RI                                    | 2014-08-17 23:55:00                      |
| 1    | Actividad evaluada Unidad 2: Módelo de administración                          | 2014-08-20 23:58:00                      |
| 1    | Actividad evaluada Unidad 2: Gestión y administración de RI                    | 2014-08-24 23:58:00                      |
| 1    | Trabajo final módulo I: Gestión y administración de RI                         | 2014-08-30 23:59:00                      |
| •    |                                                                                | E. E. E. E. E. E. E. E. E. E. E. E. E. E |
|      | ra aa Página 1                                                                 | de 1   >> >> 20 💽 Mostrando 1 - 6 de 6   |

## Agenda

Con esta herramienta puede visualizar los eventos del curso, sean reuniones, actividades, horarios, etc. los cuales el profesor pone a disposición de los alumnos.

El profesor tiene la opción de permitir al alumno añadir eventos en la agenda del curso, si fuera el caso, haga clic en el icono "Añadir un nuevo evento" y aparecerá un formulario para llenar.

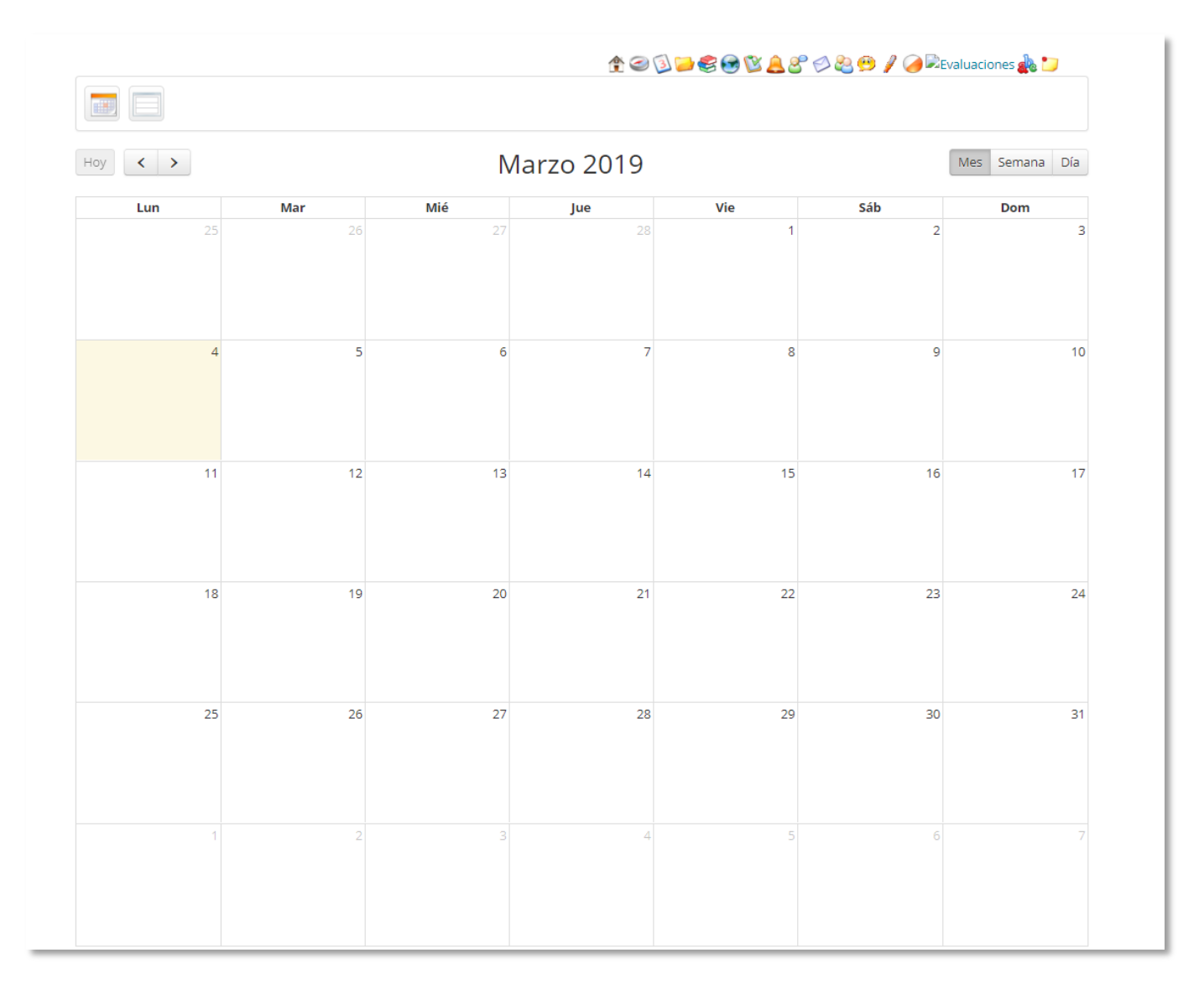

# Lecciones

La herramienta de lecciones es un sistema que mezcla varias herramientas y las muestra en una vista de pantalla completa en la que pueden incluirse: documentos, ejercicios, foros, tareas y enlaces y visualizarlos desde ahí. Además Chamilo, guardará el progreso del alumno en la lección.

| Título                                            | Progreso | Acciones |  |
|---------------------------------------------------|----------|----------|--|
| 🔰 Unidad 1: Repositorios Institucionales.         |          |          |  |
|                                                   | 100%     |          |  |
| 🟮 Unidad 2: Modelo de servicio.                   |          |          |  |
|                                                   | 100%     |          |  |
| 🟮 Unidad 3: Gestión del Repositorio Institucional |          | K        |  |
|                                                   | 67%      |          |  |
| 🧊 Unidad 4: Modelo de administración              |          | 2        |  |
|                                                   | 50%      |          |  |
| 🤰 Unidad 5: Promoción y divulgación               |          | ×        |  |
|                                                   | 0%       |          |  |

### **Ejercicios**

La herramienta de ejercicios sirve para rendir exámenes o pruebas en línea, igual que como dar un examen escrito objetivo, pero en la web, aunque también es posible responder preguntas abiertas, donde el alumno pueda escribir su respuesta con sus propias palabras y en base a ello ser calificado por el profesor.

#### Foros

Esta herramienta permite mantener una comunicación asíncrona con el profesor, es decir cada usuario podrá participar en el foro en el momento que crea conveniente, no necesariamente estando todos conectados al mismo tiempo.

En la herramienta tenemos la siguiente clasificación: Categorías de foros, foros, temas, respuestas y citas al tema.

Para participar, seleccione el foro deseado.

| For | o de presentación                                                                             |                          |                      |                                     |                                       |                |                   |          |  |
|-----|-----------------------------------------------------------------------------------------------|--------------------------|----------------------|-------------------------------------|---------------------------------------|----------------|-------------------|----------|--|
|     | Foro                                                                                          |                          |                      |                                     | Temas                                 | Mensajes       | Último<br>mensaje | Acciones |  |
| 8   | Bienvenidos a este módulo<br>Este foro ha sido creado para que todos los partici<br>cada uno. | pantes del módulo se pue | dan presentar y cono | zcamos un poco sobre                |                                       |                |                   |          |  |
| Duc | las y comentarios                                                                             |                          |                      |                                     |                                       |                |                   |          |  |
|     | Foro                                                                                          | Temas                    | Mensajes             | Último mensaje                      |                                       |                |                   | Acciones |  |
| 8   | Dudas y comentarios Unidad I                                                                  | 1                        | 1                    | 22 de Julio 2014<br>Publicado por B | <mark>l a l</mark> as 12<br>lanco, He | :13 PM<br>rmes |                   | Ð        |  |
| 8   | Dudas y comentarios Unidad II                                                                 | 1                        | 1                    | 23 de Julio 2014<br>Publicado por B | <mark>l a las 0</mark> 2<br>lanco, He | :10 PM         |                   |          |  |
| 8   | Dudas y comentarios Unidad III                                                                | 1                        | 1                    | 23 de Julio 2014<br>Publicado por B | <mark>1 a las 0</mark> 2<br>lanco, He | :10 PM<br>rmes |                   |          |  |
| 8   | Dudas y comentarios Unidad IV                                                                 | 1                        | 1                    | 23 de Julio 2014<br>Publicado por B | <mark>l a las 02</mark><br>lanco, He  | :11 PM<br>rmes |                   | Ð        |  |
| 8   | Dudas y comentarios Unidad V                                                                  | 1                        | 1                    | 23 de Julio 2014<br>Publicado por B | <mark>l a las 02</mark><br>lanco, He  | :11 PM<br>rmes |                   | È        |  |

|     |                     |            |        |                |                                                              | Q        |
|-----|---------------------|------------|--------|----------------|--------------------------------------------------------------|----------|
| Dud | as y comentarios Ur | nidad I    |        |                |                                                              |          |
|     | Título              | Respuestas | Vistas | Autor          | Último mensaje                                               | Acciones |
| •   | Dudas o consultas   | 0          | 6      | Blanco, Hermes | 22 de Julio 2014 a las 12:13 PM Publicado por Blanco, Hermes | Ð        |

| Dudas o consultas                                                                                                    |
|----------------------------------------------------------------------------------------------------|
| Si tiene una duda o comentario la puede hacer por medio de este foro. Si un estudiante desea responder o amplear las respuestas o comentarios de los dema<br>lo puede hacer sin ningún problema. |
|                                                                                                    |

#### Chat

La herramienta del chat, es un medio para mantener una comunicación sincronizada entre los alumnos y el profesor, es decir todos deben estar conectados en línea. El docente encargado del curso decidirá si utiliza el chat en el desarrollo del curso.

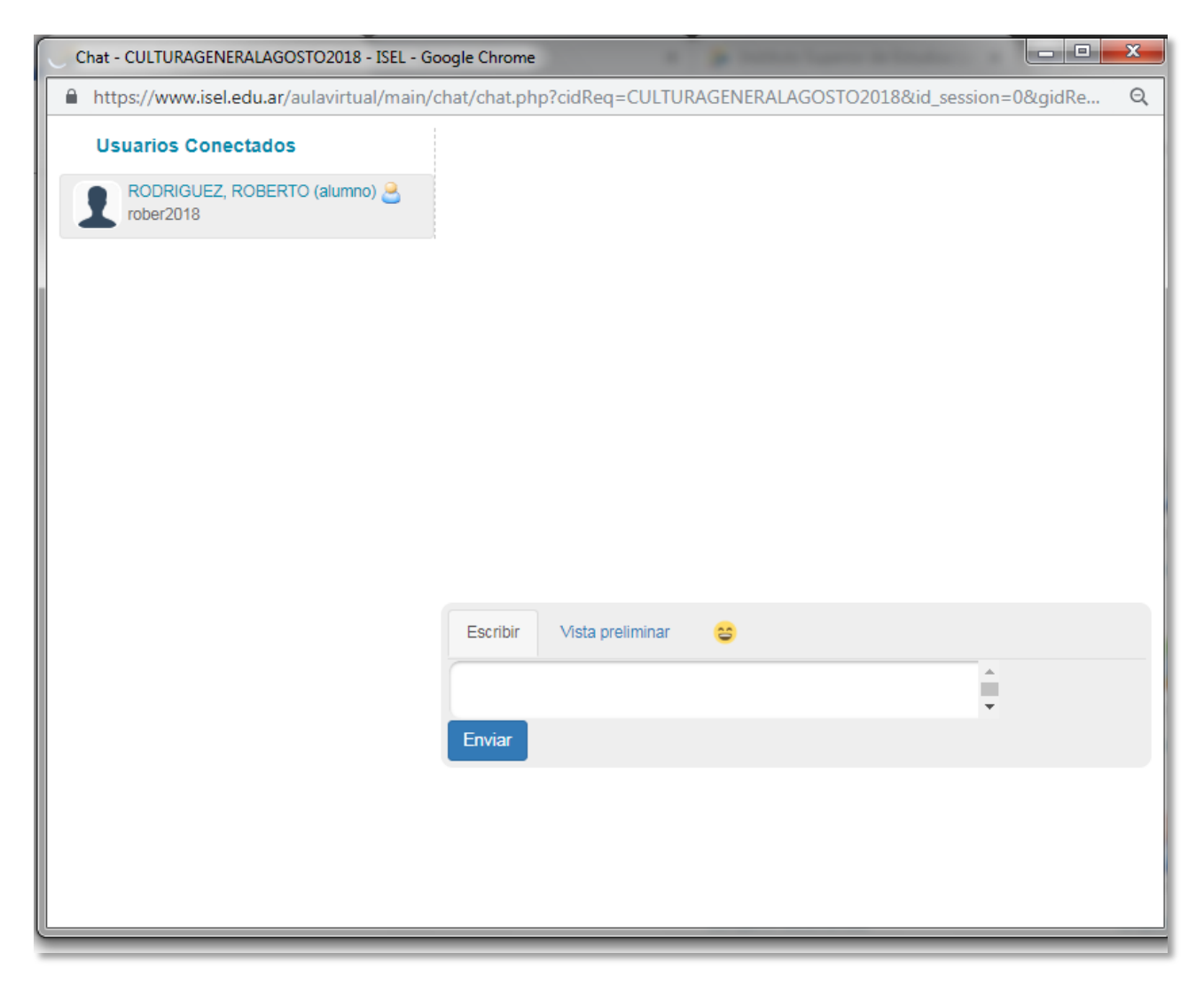